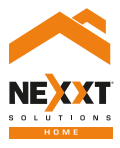

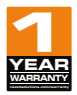

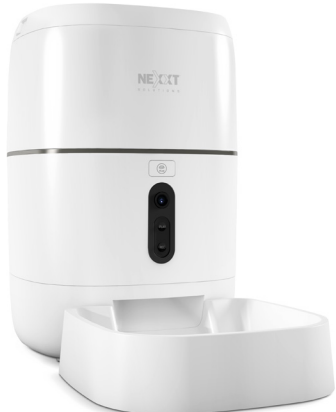

## Smart Wi-Fipetfeeder

with built-in motion activated camera

## User guide

Thank you for purchasing the **Smart Wi-Fi pet feeder** from Nexxt Solutions. We are excited in being a part of making your life easier, safer and bringing peace of mind inside and outside your home.

Carefully readthis manual prior to setting up and using this appliance.

## Product overview

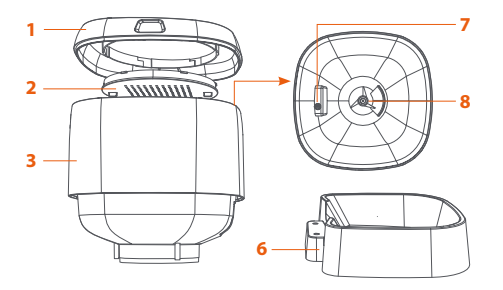

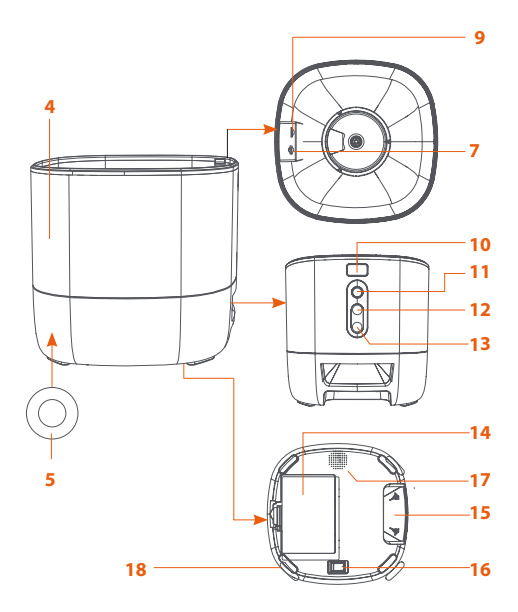

- 1. Container lid
- 2. Desiccant box
- 3. Food container
- 4. Main body
- 5. Power input jack
- 6. Food tray
- 7. Container lock/release knob
- 8. Food dispenser
- 9. MicroSD<sup>™</sup> card slot: Insert a memory card here for local storage and playback of video footage.
- **10. Dispensing button:** Briefly press to dispense one portion of food manually. Press and hold for 5 seconds to put the device into pairing mode or to reset all settings to their factory default values
- 11. Camera
- 12. Recorder button: Press and hold to record your message. Release it when done.
- Playback button: Press it to listen to your personalized message.
- 14. Battery compartment
- 15. Feeding tray clips/groove
- 16. On/Off switch
- 17. Speaker
- 18. Rubber feet

## Important safety instructions

Before using this electrical appliance, the following basic precautions should always be followed:

• Place the device correctly, to prevent accidental spills or from tipping over. This device is suitable for small and medium pets under 44lb.

• The desiccant pouch in the storage lid must be replaced regularly.

• Keep the food container dry and tightly sealed. Check regularly to remove food residue.

• Do not fill the container with items other than pet dry food. Otherwise, it may cause the abnormal operation of the device and constitute a safety hazard for the pet.

•To prevent the pet from falling over the appliance, preferably place it in a corner or against the wall.

• Hide the electric cord where your dog or cat cannot reach it, to prevent them from biting or chewing on it.

• Children allowed to use this device must always be under adult supervision.

• After installing the batteries, you can manually operate the device during a power failure. **Note:** In battery mode, the pet feeder functions will not be

accessible through the app.

· Clean the food container and feeding tray regularly.

This device is not recommended for pets three-month-old or younger.

## **Package content**

- Smart Wi-Fi pet food feeder (1)
- AC adapter (1)
- Power cable (1)
- Feeding tray (1)
- Quick start guide (1)

## Preliminary steps

- Insert the power cord into the jack on the rear of the main unit and then connect the adapter to a wall outlet.
- Place the main unit in a horizontal position to attach the feeding tray to its base.
- Add pet dry food to the food container. Do not overfill, as it may clog the unit.
- The unit comes with a desiccant pack installed. Replace it on a regular basis to control moisture.

 The battery compartment holds 3 D-cell batteries (user-supplied) for manual feeding when electric power goes out (optional). When installing the batteries, make sure to match the polarity of the cells inside the compartment.

Do NOT use outdoors. FOR INDOOR HOUSEHOLD USE
 ONLY

## Installing the Nexxt Solutions Home App

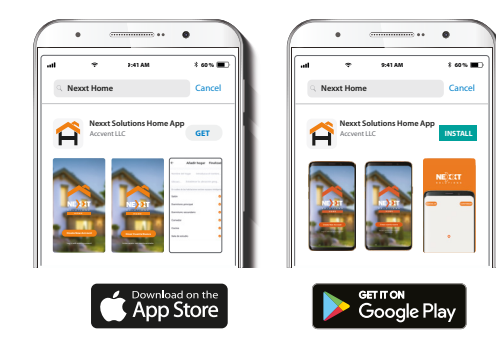

Download Nexxt Home app from Google Play or Apple App Store. Step 1

| • • • •       |                |                |
|---------------|----------------|----------------|
| .ul           | 9:41 AM        | * 60 % 🔳       |
| <             | Reg            | ister by phone |
|               |                |                |
|               | _              |                |
| Regist        | ter by $\circ$ | email          |
| United States | of America     | >              |
| Email         |                |                |
|               |                |                |
|               |                |                |
|               |                | code           |
|               |                |                |

**Register by email**. If you want to register by phone (US only), select **Register by phone** on the upper right-hand corner of the screen.

### Step 2

### Step 3

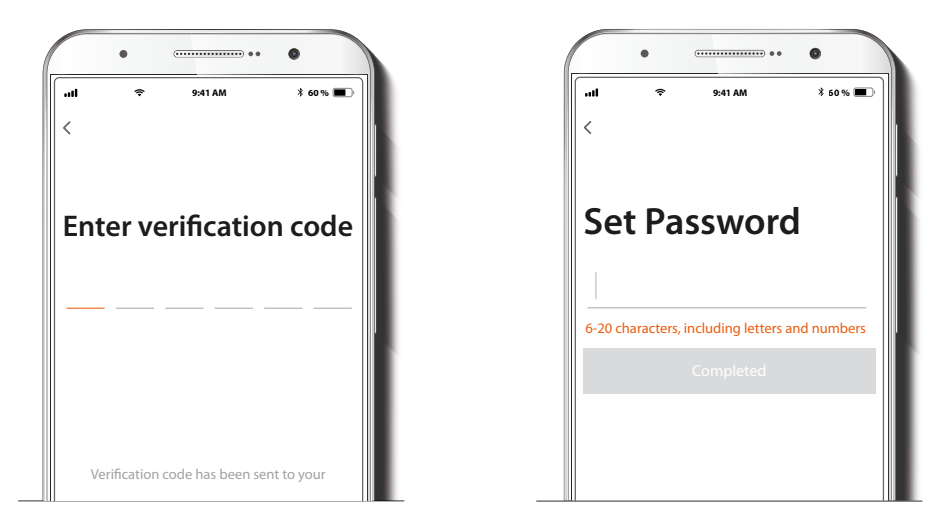

Enter the verification code you received.

Create a new password and then select **Completed**.

### Step 4

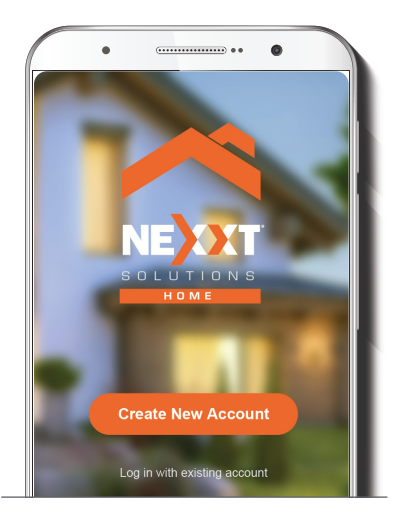

The Nexxt Solutions Home App has been successfully installed.

### Step 5

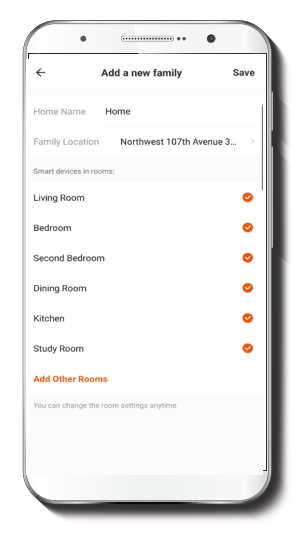

Assign a **Home Name** and **Family Location**. Select **Add another room** and name each room as needed. Select **Save** to store your settings.

## Add device

### Step 1

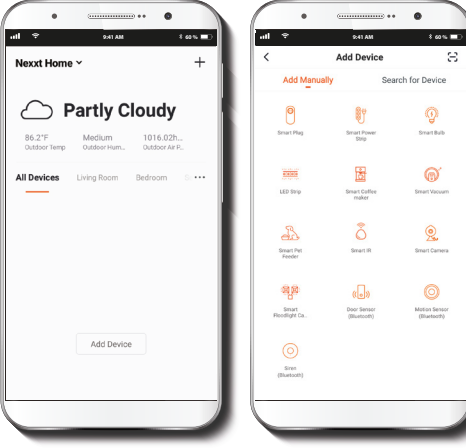

Select the + icon to add the device, followed by the smart pet feeder.

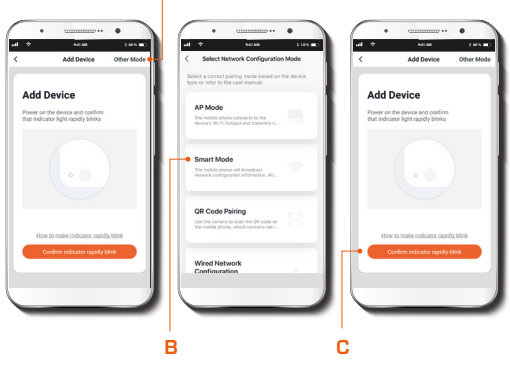

Select **Other Mode (A)** followed by **Smart Mode (B)**. Next, you will be redirected to the previous screen and prompted to **Confirm indicator rapidly blinks (C)**.

### Step 2

Α

### Step 3

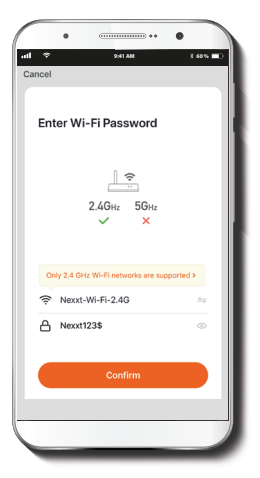

You must connect to a **2.4GHz WiFi network**. Enter your network password. Make sure you enter the correct password, otherwise the device will not connect.

### Step 4

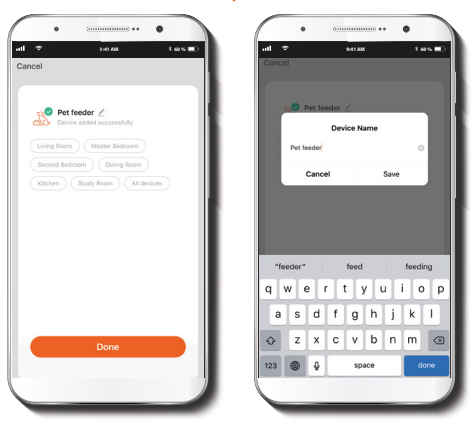

If pairing is successful, the notification **Device added successfully** will be displayed on the screen.

Click on the pencil icon to rename the pet feeder, and then select **Save** to store your settings and click on **Done** to finish.

## Pet feeder main screen

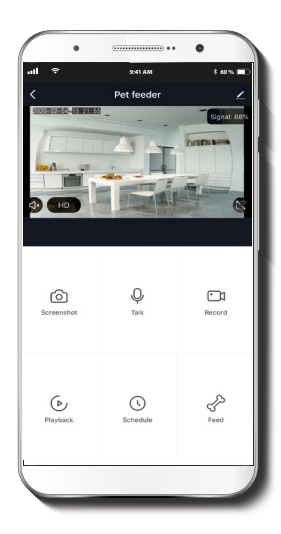

- **Screenshot:** Takes a picture of what the camera is viewing.
- Talk: Allows voice communications through the microphone.
- **Record:** Starts recording a video.
- ▶ **Playback:** If a microSD<sup>™</sup> is installed, you can use the playback function to watch recordings.
- Schedule: Allows users to program the time and the portion of meals that will be automatically dispensed.
- S
- **Feed:** Press this button to immediately dispense food to your pet.
- -<u>`</u>\_\_\_\_\_\_Mo
  - **Motion detection :** Sets the sensitivity level of the sensor to trigger a notification every time motion is detected .
- Cloud storage: Users can set up an account to store footage in the cloud.

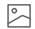

- **Photo album:** View photos and videos. (Applies to Android only)
- (HD) HD/SD: Switches between High Definition and Standard Definition.
- ()× **Mute:** Mutes the microphone on the camera.
- Full screen: Switches to full screen mode.
- () Signal: Shows the Wi-Fi signal strength.
- Settings: See below.

## Settings

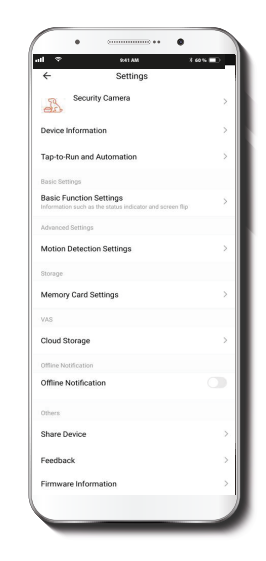

### **Device** name

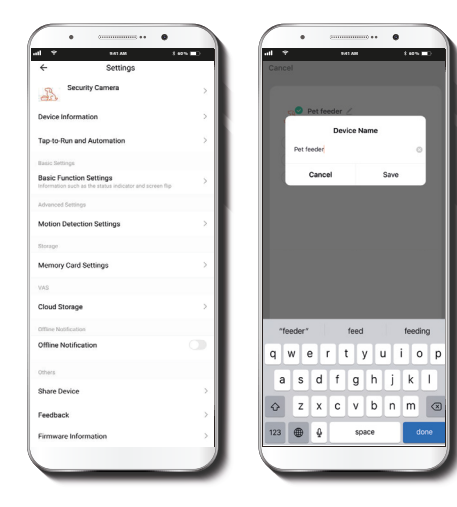

**Device name:** It allows the user to rename the device. To change the default name, click on device name.

### **Device** information

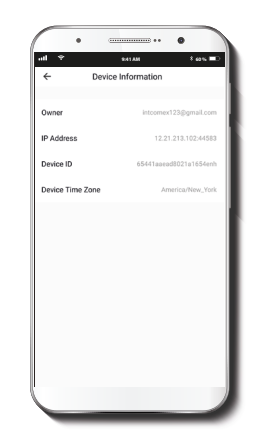

This menu will display information about the pet feeder.

### **Basic function settings**

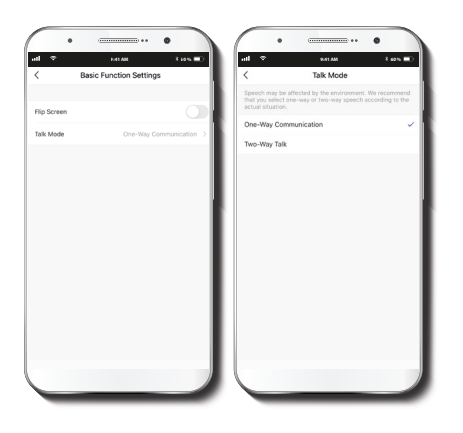

Motion detection

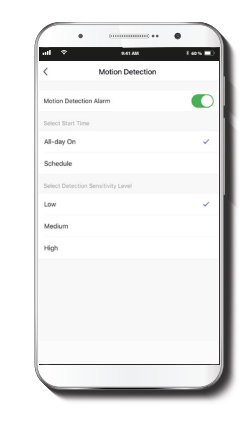

Flip screen: Flips the image 180 degrees, if the pet feeder is mounted upside down.

Talk mode: Allows either One-way or Two-way speech.

**Motion detection:** Turns the motion detection feature on and off. You can also set a schedule to activate the motion detection feature at certain times based on your needs.

### Memory card settings

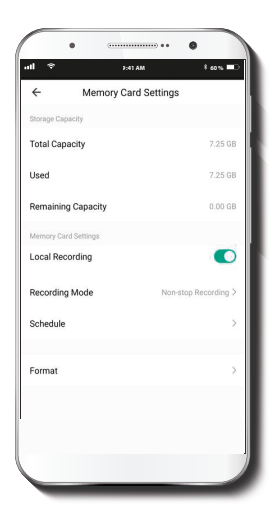

Total capacity: Shows the capacity of the microSD<sup>™</sup> card.

Used: Shows how much memory has been used.

Remaining capacity: Shows how much space is left on the microSD<sup>™</sup> card.

**Local recording:** You can set the camera to constantly record 24/7. How much it records, depends on the size of the microSD<sup>TM</sup> card.

Select recording mode: You can switch between Event recording andd Non-stop recording, or you can set a Schedule.

Format memory card: This will format the microSD<sup>™</sup> card to be used on the camera.

### Share device

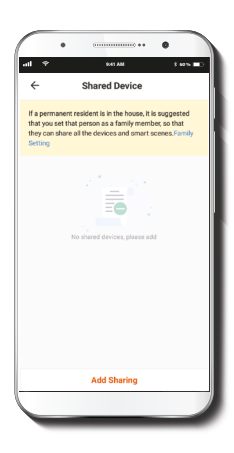

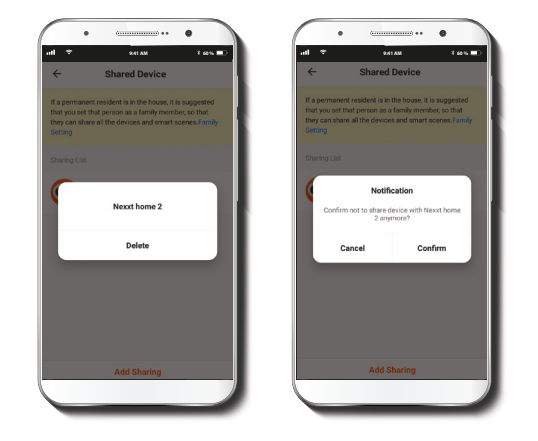

Additional users will need their own Nexxt Home Account. Select **Add sharing** and then enter the Nexxt Home Account of family or friends. Tap on **Completed**. To remove a user on iOS, slide the name to the left. On Android, press and hold the name of the person you wish to delete. When the pop-up box comes up, select **Delete**.

A **Notification** confirming that you no longer want to share the device with the selected user will be displayed. Tap on **Confirm** to permanently remove the user.

### Feedback and firmware

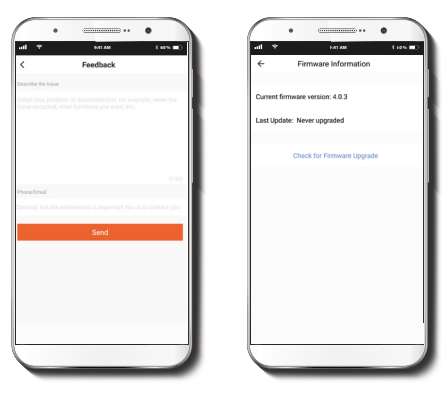

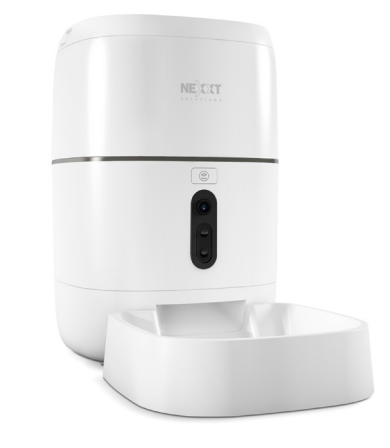

Write feedback: Please let us know if you have any issues setting up the product.

Firmware information: We will sometimes add new features or provide updates with a new firmware upgrade.

**Remove device:** Deletes the feeder from your account. Tap on Confirm when done.

FCC ID: XAYHAPF610

Nexxt Solutions<sup>®</sup> is a registered trademark. All rights reserved. SD<sup>™</sup> and microSD<sup>™</sup> are trademarks owned by SD-3C, LLC. All other brand names and trademarks are the property of their respective owners. Made in China.

## Guía del usuario

Gracias por adquirir el **Dispensador inteligente Wi-Fi de alimento para mascotas** de Nexxt Solutions. Nos complace ser parte de la solución destinada a no sólo simplificar su vida, sino que además poder brindar mayor seguridad y tranquilidad tanto en el exterior como al interior de su hogar.

Lea detenidamente este manual antes de configurar y utilizar este aparato.

## Descripción del producto

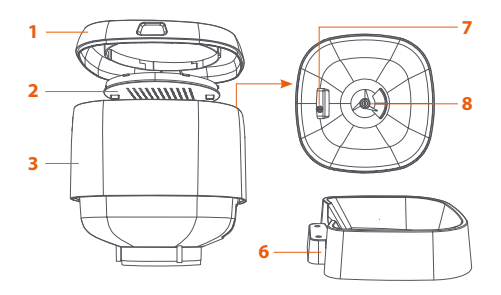

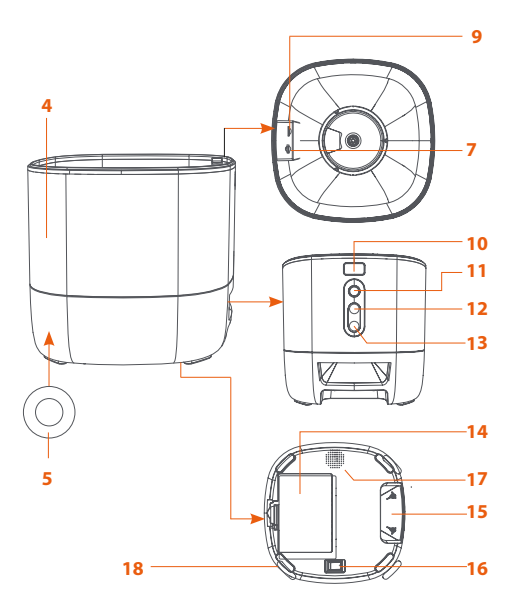

- 1. Tapa del contenedor
- 2. Estuche desecante
- 3. Compartimiento para comida
- 4. Estructura principal
- 5. Conjuntor de alimentación
- 6. Bandeja para comida
- 7. Perilla para asegurar/soltar el contenedor
- 8. Dispensador de alimento
- 9. Ranura para tarjeta microSD™: Inserte aquí una tarjeta de memoria para la reproducción y almacenamiento local de imágenes de video.
- 10. Botón del dispensador: Oprima brevemente para dispensar una porción de comida en forma manual. Mantenga presionado por 5 segundos para iniciar el modo de emparejamiento o para restablecer la configuración a sus valores originales de programación
- 11. Cámara
- 12. Botón de grabación: Mantenga presionado para grabar su mensaje. Suelte el botón cuando termine de hablar
- **13. Botón de reproducción:** Oprímalo para escuchar su mensaje grabado
- 14. Compartimiento de la batería
- 15. Muesca para insertar la bandeja de comida
- 16. Interruptor de encendido/apagado
- 17. Parlante
- 18. Base de goma

# Instrucciones importantes de seguridad

Antes de utilizar este aparato eléctrico, debe seguir las precauciones que se indican a continuación:

Posicione correctamente el dispositivo, para evitar el derrame o volcamiento accidental. Este dispositivo es apto para mascotas pequeñas y medianas de hasta 20 kilos.

• Debe reemplazar periódicamente la bolsa desecante en la tapa.

 Mantenga el contenedor de comida seco y herméticamente sellado. Revise con regularidad para remover residuo de alimento acumulado.

• Nunca coloque dentro del contenedor ningún otro artículo que no sea alimento seco para mascotas. De lo contrario puede ocasionar el funcionamiento defectuoso de la unidad, lo cual puede constituir un peligro para la mascota.

 Para evitar que la mascota tropiece con el aparato, colóquelo preferentemente en una esquina o contra la pared.  Para que su perro o gato no mastique ni muerda el cable de corriente, ocúltelo en un lugar donde no puedan alcanzarlo.

• A los niños que se les permita utilizar este aparato deben hacerlo siempre bajo la supervisión de un adulto.

 Después de instalar las baterías, puede operar manualmente el dispositivo durante cortes del servicio eléctrico.
 Nota: En modo de batería, no es posble el acceso a las funciones del dispensador de alimento a través de la aplicación.

• Limpie el contenedor de alimento y la bandeja para comida con regularidad.

• No es recomendable este aparato para mascotas de 3 meses de edad o menos.

## Contenido del empaque

- Dispensador de alimento para mascota, con conexión Wi-Fi (1)
- Adaptador de CA (1)
- Cable de corriente (1)
- Bandeja para comida (1)
- Guía de configuración rápida (1)

## Pasos preliminares

 Inserte el cordón de alimentación en el conjuntor ubicado en la sección posterior de la unidad principal y conecte a continuación el adaptador al tomacorriente de la pared.

• Coloque la unidad principal en posición horizontal con el fin de unir la bandeja para comida en la base.

• Vierta comida seca dentro del contenedor. No lo llene demasiado, puesto que podría obstruir la unidad.

• La unidad viene con una bolsa desecante instalada. Cámbiela regularmente para controlar la humedad.

 El compartimiento para batería acepta 3 pilas tamaño D (suministradas por el usuario) para dispensar manualmente el alimento en caso de un corte de electricidad (optativo).
 Al momento de instalarlas, asegúrese de que coincida la polaridad de las células con la indicada dentro del compartimiento.

No lo use en ambientes exteriores. APTO PARA USO
RESIDENCIAL Y EN AMBIENTES INTERIORES SOLAMENTE

## Instalación de la aplicación Nexxt Solutions Home App

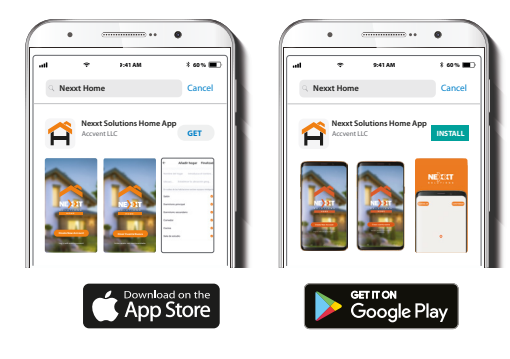

Descargue directamente la aplicación Nexxt Home de Google Play o de Apple App Store. Paso 1

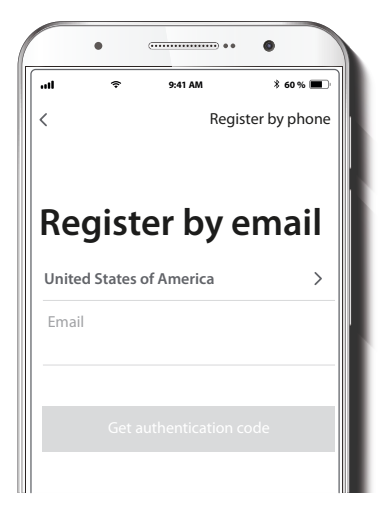

Registro por email. Si desea registrarse por teléfono (EE. UU. solamente), seleccione Registro por teléfono en el borde superior derecho de la pantalla.

### Paso 2

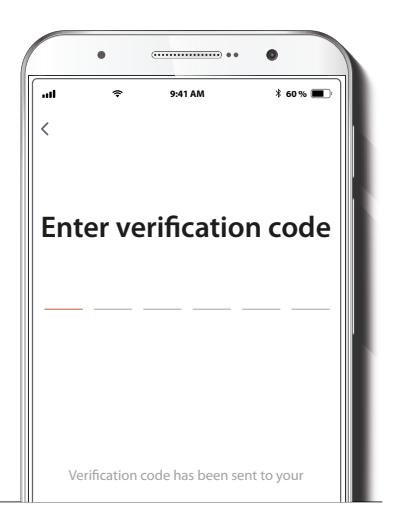

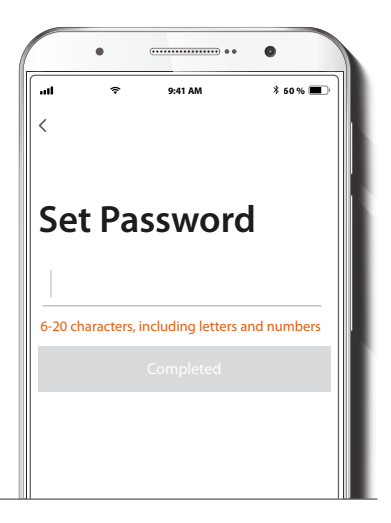

Ingrese el código de verificación que recibió.

Cree una contraseña nueva y seleccione **Completo** a continuación.

### Paso 3

### Paso 4

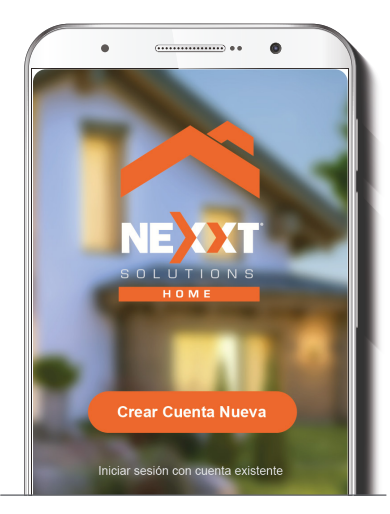

La aplicación Nexxt Solutions Home ha sido instalada satisfactoriamente.

### Paso 5

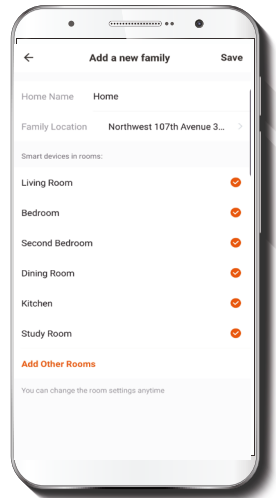

Asigne un **Nombre a la casa** y la **Ubicación del dispositivo** en su interior. Seleccione **Agregar** otra habitación e identifique los puntos de instalación respectivos. Seleccione **Guardar** para almacenar sus parámetros.

## Agregar dispositivo

### Paso 1

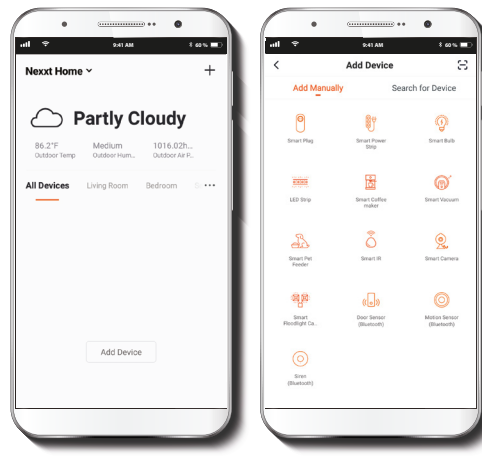

Seleccione el ícono + para agregar dispositivo y a continuación, el dispensador de alimento inteligente con proyectores que desea instalar.

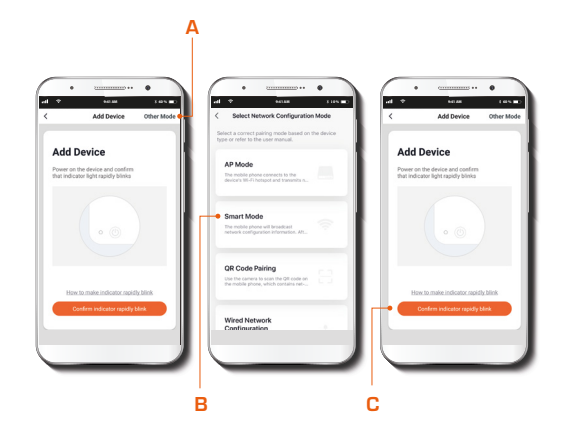

Seleccione **Otro modo (A)** seguido por **Modo inteligente** (**B**). Usted va a ser redirigido a la pantalla anterior, en la cual se le pedirá **Confirmar** que el indicador parpadea rápidamente (**C**).

### Paso 2

### Paso 3

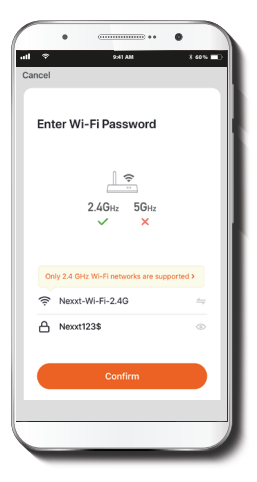

Debe conectarse a una red **Wi-Fi de 2.4GHz.** Ingrese la contraseña de la red. Asegúrese de utilizar la contraseña correcta, de lo contrario, no se conectará el dispositivo.

### Paso 4

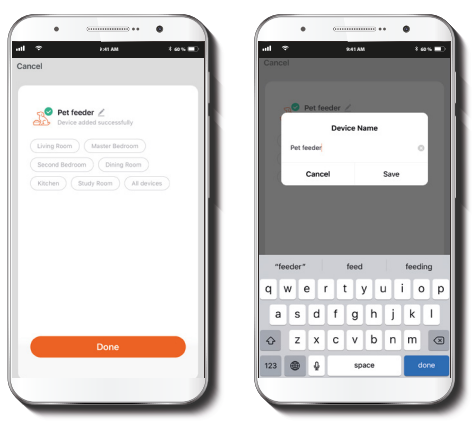

Cuando concluye el proceso de emparejamiento, aparece desplegada la notificación **Dispositivo incorporado exitosamente** en la pantalla del dispositivo.

Pulse el ícono del lápiz con el fin de modificar el nombre del dispensador de alimento. Seleccione **Guardar** a continuación para almacenar su configuración y haga clic en **Terminar** al final.

## Pantalla principal del dispensador de alimento

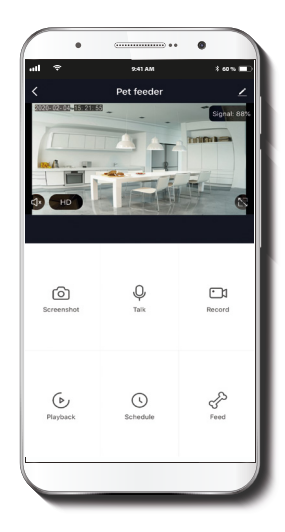

- Captura de pantalla: Toma una foto de la imagen capturada por la cámara.
- **Hablar:** Permite la comunicación por voz a través del micrófono de la cámara.
- **Grabar:** Inicia la grabación de un vídeo.
- (▶) Reproducir: Si instala una tarjeta microSD™, puede utilizar la función de reproducción para ver videos.
- Horario: Permite a los usuarios programar la hora y las porciones de las comidas que serán dispensadas en forma automática
- P
- **Dispensador:** Oprima este botón para servir inmediatamente comida a su mascota.
- Detector de movimiento: Define el nivel de sensibilidad del sensor para generar una notificación cada vez que detecta movimiento.
- Almacenamiento en la nube: Los usuarios pueden abrir una cuenta para guardar imágenes de video en la nube.

0

**Álbum de fotos:** Permite visualizar fotos y videos. (Aplica sólo a la plataforma Android)

- (HD) HD/SD: Alterna entre el modo de Alta definición y Definición estándar.
- IX Silenciar: Enmudece el micrófono de la cámara.
- Pantalla completa: Cambia al modo de visualización a pantalla completa.
- () Señal: Indica la intensidad de la señal Wi-F.
- Configuración: Ver a continuación

## Configuración

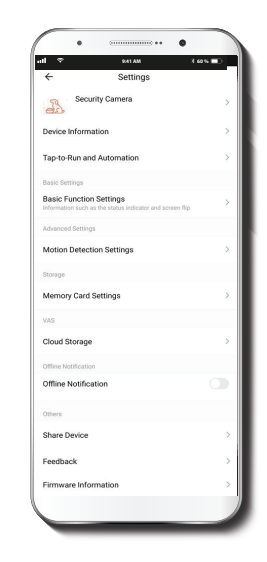

### Denominación del dispositivo

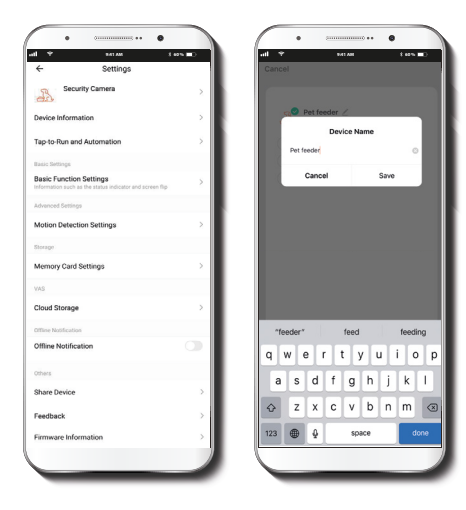

Nombre del dispositivo: Le permite al usuario cambiar el nombre del dispositivo. Con el fin de utilizar una denominación distinta, haga clic en el nombre del dispositivo.

### Información del dispositivo

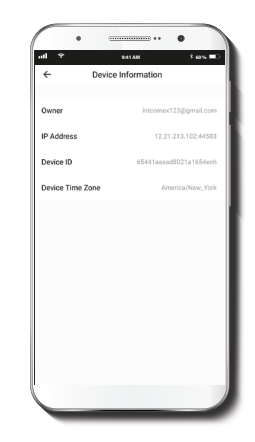

El actual menú exhibe la información relativa al producto.

### Configuración de funciones básicas

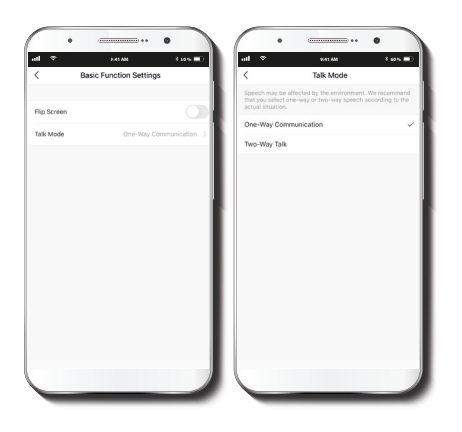

### Detector de movimiento

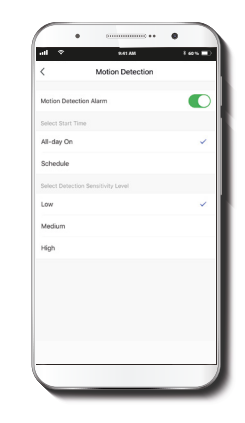

**Invertir pantalla:** Gira la imagen 180 grados cuando se invierte la cámara para montarla.

**Método de comunicación:** Permite la comunicación Unidireccional o Bidireccional. Parámetros del detector de movimiento: Habilita e inhabilita el detector de movimiento. Puede programar un Horario para activar el sensor de movimiento a determinadas horas según sus necesidades

### Configuración de la tarjeta de memoria

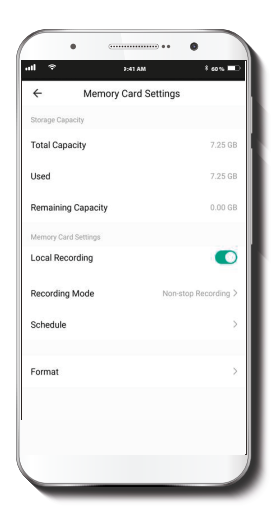

Capacidad total: Exhibe el tamaño de la tarjeta microSD™.

Utilizado: Exhibe el espacio utilizado en la tarjeta de memoria microSD™

**Capacidad restante:** Exhibe cuánto espacio está disponible en la tarjeta microSD™.

Grabación en la tarjeta SD™: Puede programar el dispensador de alimento para que grabe constantemente las 24 horas, los 7 días de la semana. La cantidad que puede grabar depende de la capacidad de la tarjeta microSD™.

Seleccionar modo de grabación: Puede alternar entre Grabación de eventos y Grabación continua, o puede programar un Horario.

**Horario:** Le permite programar los ciclos de encendido y apagado de la función de grabación.

**Formatear tarjeta de memoria:** Permite formatear la tarjeta microSD<sup>™</sup> que va a utilizar con la cámara.

### Compartir dispositivo

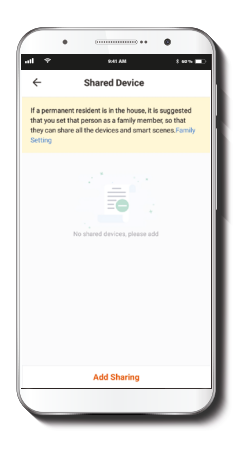

Usuarios adicionales deben tener su propia Cuenta de Nexxt Home. Seleccione **Agregar** acceso compartido y luego ingrese la Cuenta de Nexxt Home perteneciente a familiares o amigos. Seleccione **Completo**.

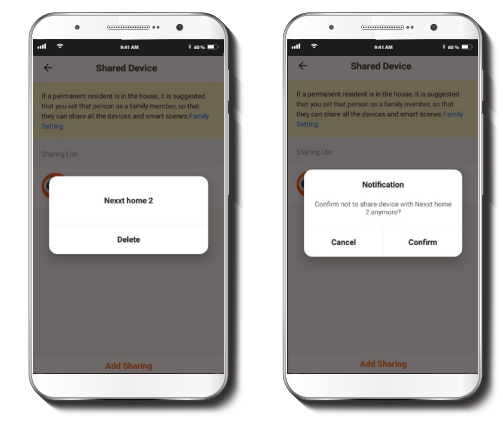

Con el objeto de borrar un usuario en iOS, deslice el nombre hacia la izquierda. En Android, mantenga presionado el nombre de la persona que desea eliminar. Cuando se active el recuadro emergente, seleccione **Borrar**.

Una **notificación** aparece en pantalla para confirmar que usted ya no desea compartir el dispositivo con el usuario seleccionado. Seleccione **Confirmar** para eliminar permanentemente el nombre de usuario de la lista.

### **Comentarios y firmware**

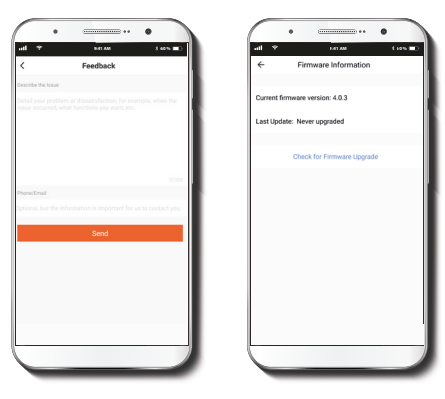

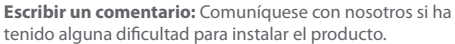

Información del firmware: Cada cierto tiempo se integran nuevas funciones o actualizaciones mediante versiones mejoradas del firmware

**Remover dispositivo:** Borrar el dispensador de su cuenta. Pulse Confirmar cuando termine.

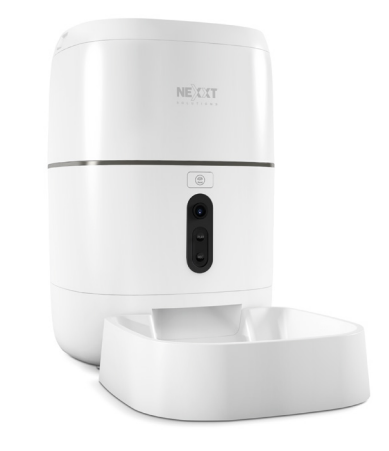

FCC ID: XAYHAPF610

Nexxt Solutions<sup>\*</sup> es marca registrada. Todos los derechos reservados. SD<sup>™</sup> y microSD<sup>™</sup> son marcas comerciales propiedad de SD-3C, LLC. Todas las demás marcas y nombres comerciales son propiedad de sus respectivos dueños. Hecho en China.

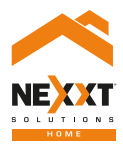

## Smart Wi-Fipetfeeder

with built-in motion activated camera